## MY HR DASHBOARD EMPLOYEE SELF SERVICE (ESS) PORTAL-SETUP DIRECT DEPOSIT

My HR Dashboard ESS: <u>https://spm-ep.prismhr.com/#/auth/login</u>

- Login with your username and password.
- On the left-hand side of the screen select "Pay" then on the drop-down menu select "Direct Deposit"

|               |                                                                                                    |                 | a 📀 -                                                                                                    |
|---------------|----------------------------------------------------------------------------------------------------|-----------------|----------------------------------------------------------------------------------------------------|
| # Dashboar    | Dachtoard Direct Deposit                                                                                        |                 |                                                                                                    |
| 🛓 Personal    | , Direct Deposit                                                                                                |                 |                                                                                                    |
| 🗢 Benefits    | Select an account to make changes                                                                               |                 |                                                                                                    |
| \$ Pay        | <ul> <li>Bank Accounts</li> </ul>                                                                               | E Test C        | Add Account                                                                                                    |
| Pay Histor    |                                                                                                    |                 | and the second second s |
| Payroll ing   | ity                                                                                                    | 0               |                                                                                                    |
| Direct Dep    | site in the second second second second second second second second second second second second second second s | No data to show |                                                                                                    |
| Documen       | Viewing 0 - 0 Of 0 .                                                                                            |                 |                                                                                                    |
| de Events     |                                                                                                    |                 |                                                                                                    |
| 重 Taxes       | Save Changes                                                                                                    |                 |                                                                                                    |
| Onboardi      | L I                                                                                                    |                 |                                                                                                    |
| O Time & At   | andance                                                                                                    |                 |                                                                                                    |
| K Minimize Na | igation                                                                                                    |                 |                                                                                                    |

• Once selected, click on the "Add Account" Blue Button.

| Dashboard Dreet Deposit                        |                            |
|------------------------------------------------|----------------------------|
| Personal , Direct Deposit                      |                            |
| Benefits > I Select an account to make changes |                            |
| Pay Bank Accounts                              | Test Calculate Add Account |
| Pay History.                                   |                            |
| Payroll inquiry                                | 0                          |
| Direct Deposit                                 | No data to show            |
| Documents Viewing 0 - 0 OF 0 -                 |                            |
| Events                                         |                            |
| Taxes Save Changes                             |                            |
| Onboarding                                     |                            |
| Time & Attendoora                              |                            |

• Complete all required fields marked by an asterisk (\*). An image of a sample check is provided, to guide you on the definitions of Routing Number & Account Number.

| Account Info                   |                        | Alter Bay di seren 0001                                             |
|--------------------------------|------------------------|---------------------------------------------------------------------|
| * Routing Number               | * Bank Name            | Andreas BAR                                                         |
| 082907273                      | BANK OF THE OZARKS WCA | William S III                                                       |
| * Account Type                 |                        | YOUR BANK NUMBER OF THE OWNER                                       |
| Checking                       | ,                      | Here                                                                |
| * Account Number<br>2018008723 |                        | (Tamet Number / ABA Rouding Namber) (Account Namber) (Check Number) |
|                                |                        |                                                                     |
| * Confirm Account Number       |                        |                                                                     |
| 2018008723                     |                        |                                                                     |
| Settings                       |                        |                                                                     |
| * Deposit Method               |                        | * Amount                                                            |
| Remainder                      |                        | •                                                                   |
| Maximum                        |                        |                                                                     |
|                                |                        |                                                                     |

• Deposit Method must be "Remainder" if wanting full paycheck deposited. After all fields are complete, click "Add"

| Account Info                                                                                             |                        | Anten Dare general DOOT                                               |
|----------------------------------------------------------------------------------------------------|------------------------|-----------------------------------------------------------------------|
| * Routing Number                                                                                         | * Bank Name            | Den                                                                   |
| 082907273                                                                                                | BANK OF THE OZARKS WCA | Million Annual State                                                  |
| * Account Type<br>Checking •<br>* Account Number<br>2019008723<br>* Confirm Account Number<br>2019008723 |                        | YOUR BANK. Apten sustain                                              |
|                                                                                                    |                        | 1000                                                                  |
|                                                                                                    |                        | Transit Number / ARA Bosting Number   (Account Number)   Chack Number |
|                                                                                                    |                        |                                                                       |
|                                                                                                    |                        |                                                                       |
|                                                                                                    |                        |                                                                       |
| Settings                                                                                                 |                        |                                                                       |
| * Deposit Method<br>Remainder                                                                            |                        | * Amount                                                              |
|                                                                                                    |                        |                                                                       |
| Maximum                                                                                                  |                        |                                                                       |
|                                                                                                    |                        |                                                                       |
|                                                                                                    |                        |                                                                       |

• After clicking "Add" you will get this prompt with Terms and Conditions. Please READ carefully. If you agree with these Terms and Conditions, click on "I accept the Term and Conditions" & save changes.

| Rive Statements | Terms And Conditions *                                                                                                    | = 0-                             |
|-----------------|----------------------------------------------------------------------------------------------------|----------------------------------|
| References      | Terms And Conditions Terms and Conditions Terms and Conditions | Arrent Marmun Account Safer<br>3 |

If you have any questions, please contact My HR Pros at (800) 940-8706.